# Kako da postanem e-Građanin

Cilj ovih uputa je omogućiti svakom građaninu registraciju na sustav e-Građani u najkraćem mogućem roku i sa što manje muke. Upute su neslužbene, tj. nisu sastavljene od strane Vlade Republike Hrvatske, već su skup dostupnih informacija iz različitih službenih izvora.

### Koja je razlika između ePassa i mTokena?

**ePass** je način prijave s kojim se susrećemo svakodnevno (na Facebooku, Gmailu i sl.), a sastoji se od prijave **putem korisničkog imena i lozinke**. Nakon unosa ta dva podatka, pristupamo Osobnom korisničkom pretincu.

Za korištenje **mToken** usluge potrebno je instalirati aplikaciju na Vaš mobilni telefon. To je način pristupa **pomoću jedinstvene lozinke koji generira Vaš mobilni telefon pomoću serijskog broja** (funkcionira slično kao pristup internet bankarstvu putem tokena). Prilikom pokretanja aplikacije na mobilnom telefonu, potreban je unos PIN koda za aplikaciju, a jedinstveni kod se unosi prilikom prijave na Osobni korisnički portal.

1

2

З

# Ispunite pristupnicu

Kod kuće **ispišite i popunite pristupni obrazac**, navedite sve tražene podatke i označite tražite li izdavanje ePassa ili mTokena.

Pristupnicu preuzmite putem sljedećeg linka http://bit.ly/1o3VNHb

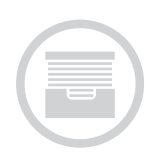

### **Posjetite FINA-u**

S popunjenim obrascem **otiđite u poslovnicu FINA-e** gdje ćete zatražiti ePass ili mToken. **Ne zaboravite ponijeti kopiju osobne iskaznice.** 

Popis poslovnica za preuzimanje ePassa pronađite na <u>https://epass.gov.</u> <u>hr</u>, a za mToken na <u>https://mtoken.gov.hr</u>.

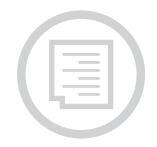

### **Preuzmite dokumente**

Predajte obrazac koji ste prethodno ispunili i kopiju osobne iskaznice, a službenik na šalteru će Vam predati **papir s podacima koji su potrebni za završetak registracije** (aktivacijski kod za ePass ili inicijalnu lozinku za mToken).

4

**5**a

# Provjerite email

Provjerite email koji ste naveli na pristupnom obrascu. Tamo su Vam stigli **aktivacijski link za registraciju na ePass** ili **korisnički identifikator za aktivaciju mTokena** na Vašem mobilnom telefonu.

# **Aktivirajte ePass**

Kliknite na aktivacijski link za ePass u emailu kojeg ste primili te na stranici koja se otvori **unesite aktivacijski** kod s papira kojeg ste dobili u FINA-i. Zatim **odaberite** korisničko ime i lozinku s kojima ćete se prijavljivati u sustav e-Građani.

5b

# Preuzmite i aktivirajte mToken

Kako biste aktivirali mToken, **prvo skinite aplikaciju na Vaš mobilni telefon** (Android, iPhone, Windows Phone) prema uputama koje ste dobili u FINA-i. Prilikom **prvog pokretanja mToken aplikacije** morati ćete unijeti aktivacijski kod i inicijalnu lozinku, koje ste dobili na papiru u FINA-i. Zatim **odaberite PIN** kojim ćete se kasnije prijavljivati u aplikaciju mToken.

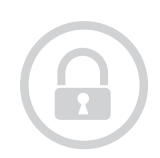

6

### Prijavite se u sustav e-Građani

Ako ste pratili korake koje navodimo u ovim uputstvima, stvorili ste sve preduvjete kako biste se mogli uspješno prijaviti u sustav e-Građani. Za prijavu u Vaš Osobni korisnički pretinac potrebno je otići na internet stranicu <u>https://pretinac.gov.hr</u>.

**Napomena:** studenti mogu pristupiti Osobnom korisničkom pretincu bez registracije pomoću svoje AAI@edu identifikacije.

Ove upute su u svoje slobodno vrijeme pripremili Damjan Orešković i Emanuel Blagonić. Imate li pitanja ili prijedloga možete nas kontaktirati preko Twittera

@damshoe / @emanuelblagonic